## УРОК 4. СПИСАНИЕ МАТЕРИАЛОВ СО СКЛАДА В СЕБЕСТОИМОСТЬ ОБЪЕКТА

Создайте документ «Накладная на товары и услуги»: Запасы и склад > Накладная на товары и услуги Создать

На закладке «Основная» выберите следующие значения для указанных реквизитов:

| Реквизит         | Значение         |
|------------------|------------------|
| Отправитель      | Склад            |
| Склады           | Склад Химки      |
| Получатель       | Объекты и работы |
| Объекты и работы | ТРК «Одинцово»   |

На закладке «Основная» заполните реквизит «Статьи затрат»: «Материалы»

**Реквизит** «Затраты» на закладке «Основная» не заполняется. Под затратами в данном случае имеется в виду номенклатура. Её мы укажем на закладке «Товары и услуги»

| 📧 😠 🙀 Накладная на товары и услуг (1С:Предприятие) 🛛 🎓 🔝 🔟 М М+ М- 🚽 🗕 🗆 🗙   |  |  |  |  |  |  |  |  |
|------------------------------------------------------------------------------|--|--|--|--|--|--|--|--|
| Накладная на товары и услуги (создание) *                                    |  |  |  |  |  |  |  |  |
| Провести и закрыть 🔚 📑 Провести 🥰 Кт Создать на основании 🔹 Все действия 🛪 🕐 |  |  |  |  |  |  |  |  |
| Номер: от: 13.05.2012 0:00:00                                                |  |  |  |  |  |  |  |  |
| Склады: Склад Химки Х Объекты и работы: ТРК "Одинцово" Х О                   |  |  |  |  |  |  |  |  |
| Отправитель: 5 Запасы сырья и материалов Получатель: 30 Себестоимость        |  |  |  |  |  |  |  |  |
| Основная Товары и услуги Дополнительно Печать                                |  |  |  |  |  |  |  |  |
| Параметры получателя                                                         |  |  |  |  |  |  |  |  |
| Статьи затрат: Материалы                                                     |  |  |  |  |  |  |  |  |
| Затраты:                                                                     |  |  |  |  |  |  |  |  |

## 1.1.2. Подбор номенклатуры по остаткам товаров на складе

Перейдём на закладку «Товары и услуги» и продолжим заполнение документа. При списании материала со склада в себестоимость удобно пользоваться Подбором. Для этого нужно на закладке «Товары и услуги» нажать кнопку Подбор. Откроется форма «Подбор номенклатуры».

Реквизиты формы меняются в зависимости от **реквизита «Отправитель»** указанного в шапке документа «Накладная на товары и услуги». Если в качестве отправителя выбран Поставщик, то подбор будет производиться из всех позиций **справочника** «Номенклатура». В том случае, если в **реквизите «Отправитель»** указан склад, то подбор будет осуществляться по остаткам выбранного склада. Если выбран отправитель НЗП (Незавершённое производство), то в подборе будут остатки в НЗП Объекта.

| Подбор номенклатуры - Смирнов Владимир Алексеевич / Менеджер строительства 3.0 (1С:Предприятие) ×                                                    |         |                                                    |                                   |          |           |             |             |  |  |
|----------------------------------------------------------------------------------------------------|---------|----------------------------------------------------|-----------------------------------|----------|-----------|-------------|-------------|--|--|
| Подбор номенклатуры                                                                                                    |         |                                                    |                                   |          |           |             |             |  |  |
| Завершить подбор Все действия • ②                                                                                                    |         |                                                    |                                   |          |           |             |             |  |  |
| Подбор: По остаткам товаров на складах 😔 Обновить                                                                                                    |         |                                                    |                                   |          |           |             |             |  |  |
| Искать по: наименованию                                                                                                    |         |                                                    |                                   |          |           |             | <b>-</b> X  |  |  |
| Склад: Склад Химки                                                                                                    |         |                                                    |                                   |          |           |             |             |  |  |
| 😔 🚞 Номенклатура 🔺                                                                                                    | Код     | A., Ho                                             | оменклатура                       | Ед. изм. | Количеств | o B         | Склад       |  |  |
| Э Комплектующие ПК                                                                                                    | 8000000 | Кр                                                 | аска водоэмульсионная (Dulux)     | л/дм3    | 150,0     | 00          | Склад Химки |  |  |
| 🕀 📄 Материалы                                                                                                    | Kp      | аска фасадная (Dufa)                               | л/дм3                             | 200,0    | 00        | Склад Химки |             |  |  |
| Э Оборудование, инструменты                                                                                                    | 0000028 | Ла                                                 | Ламинат 32 кл (Classen) м2 54,000 |          |           | 00          | Склад Химки |  |  |
| Э Основные средства                                                                                                    | 0000009 | 00000009 Растворитель 646 л/дм3 10,000 Склад Химки |                                   |          |           |             |             |  |  |
| 🕀 📄 Услуги 🔻                                                                                                    | V V V   |                                                    |                                   |          |           |             |             |  |  |
| Остатки на: 13.06.2012 0:00:00 🗐 🗍 Учитывать цену партии 🔽 Запрашивать количество П. 🔽 Показать подобранную номенклатуру<br>Подобранная номенклатура |         |                                                    |                                   |          |           |             |             |  |  |
| Номенклатура Единица измерения Количество                                                                                                    |         |                                                    |                                   |          |           | ство        |             |  |  |
| Краска водозмульсионная (Dulux) л/дм3 25,000                                                                                                    |         |                                                    |                                   |          |           |             | 25,000      |  |  |
| Краска фасадная (Dufa) л/дм3 75,000                                                                                                    |         |                                                    |                                   |          |           |             | 75,000      |  |  |
|                                                                                                    |         |                                                    |                                   |          |           |             |             |  |  |

Рекомендуется поставить флажок «Запрашивать количество» форме на «Подбор номенклатуры», чтобы указывать количество номенклатуры непосредственно в форме подбора, а также флажок «Показывать подобранную номенклатуру», чтобы в процессе подбора была возможность видеть список подобранной номенклатуры в нижней табличной части.

| 10 | Введите к (1С:Предприятие) | × |
|----|----------------------------|---|
| B  | ведите количество          |   |
|    | 150,000 🖬                  | • |
|    | ОК Отмен                   | а |

Выберите номенклатуру Краска Водоэмульсионная (Dulux) в количестве 25 л. и Краска фасадная (Dufa) – 75 л.

После того как необходимые номенклатурные позиции выбраны нужно нажать кнопку «Завершить подбор» Завершить подбор. В результате номенклатура будет перенесена в табличную часть документа «Накладная на товары и услуги».

При списании партий номенклатуры со склада используются установки учётной политики (FIFO). Первой списывается партия номенклатуры поступившей ранее. На форме документа цена и сумма не отображаются, поскольку они рассчитываются в момент проведения исходя из актуальных остатков.

|                                                                          | Основная Товары и услуги (2) Дополнительно Печать |  |       |                    |       |        |  |  |  |  |  |
|--------------------------------------------------------------------------|---------------------------------------------------|--|-------|--------------------|-------|--------|--|--|--|--|--|
| 🕀 Добавить 📗 🗙 🛧 🗣 Отправитель списком Заполнить - Партия Все действия - |                                                   |  |       |                    |       |        |  |  |  |  |  |
| N Номенклатура Содержа Ед. изм. К. Количество Цена Сумма                 |                                                   |  |       |                    |       |        |  |  |  |  |  |
|                                                                          | 1 Краска водоэмульси Краска л                     |  |       |                    | 1,000 | 25,000 |  |  |  |  |  |
|                                                                          | 2 Краска фасадная (Du Краска л                    |  | л/дм3 | л/дм3 1,000 75,000 |       |        |  |  |  |  |  |
|                                                                          |                                                   |  |       |                    |       |        |  |  |  |  |  |
| Bcero: 0.00                                                              |                                                   |  |       |                    |       |        |  |  |  |  |  |
| Ответственный: Смирнов Владимир Алексеевич 9                             |                                                   |  |       |                    |       |        |  |  |  |  |  |
| Комментарий: Поступление ТМЦ со склада на Объект (Себестоимость)         |                                                   |  |       |                    |       |        |  |  |  |  |  |

## 1.2. ОТРАЖЕНИЕ ПОСТУПЛЕНИЯ ТМЦ НА ОБЪЕКТ С ПОМОЩЬЮ ОТЧЁТА «ВЕДОМОСТЬ ПО ЗАТРАТАМ В СЕБЕСТОИМОСТИ»

Откройте отчёт «Ведомость по затратам в себестоимости»: Производство > Отчёты по производству > Ведомость по затратам в себестоимости (движения).

Перед тем как сформировать отчёт выполните его настройку. Установите отборы в отчёте:

- по периоду. Период 13.05.2012-13.05.2012
- по объекту. Объект Равно *ТРК «Одинцово»*
- по статье затрат: Статья затрат Равно Материалы
- по количеству: Количество приход Не равно 0

|   | Период              |          | 13.05.2012 - 13.05.2012 |           |  |  |  |
|---|---------------------|----------|-------------------------|-----------|--|--|--|
|   | 🙀 Счет              | Равно    |                         |           |  |  |  |
|   | Объект              | Равно    | ТРК "Одинцово"          |           |  |  |  |
|   | 🙀 Работа            | Равно    |                         |           |  |  |  |
|   | 🔢 Статья затрат     | Равно    |                         | Материалы |  |  |  |
|   | 🔢 Затрата           | Равно    |                         |           |  |  |  |
| ☑ | 🕅 Количество Приход | Не равно |                         |           |  |  |  |

Настройте группировки отчёта в следующем порядке:

- 1. Объект
- 2. Статья затрат
- 3. Регистратор
- 4. Затрата, Единица измерения, Цена партии

Нажмите кнопку «Сформировать» Сформировать в шапке отчёта.

Полученный отчёт показывает на объекте *ТРК* «Одинцово» 13 мая 2012 г. поступление материалов на сумму 20 975 руб.

| Объект                                                          | Количество |        |         |          | Стоимость |           |         |           |  |           |
|-----------------------------------------------------------------|------------|--------|---------|----------|-----------|-----------|---------|-----------|--|-----------|
| Статья затрат                                                   | Начальный  | Приход | Расход  | Конечный | Начальный | Приход    | Расход  | Конечный  |  |           |
| Регистратор                                                     |            |        | остаток |          |           | остаток   | остаток |           |  | остаток   |
| Затрата                                                         | Единица    | Цена   |         |          |           |           |         |           |  |           |
|                                                                 | измерения  | партии |         |          |           |           |         |           |  |           |
| ТРК "Одинцово"                                                  |            |        |         |          |           |           |         | 20 975,00 |  | 20 975,00 |
| Материалы                                                       |            |        |         |          |           |           |         | 20 975,00 |  | 20 975,00 |
| Накладная на товары и услуги 00000012 от<br>13.05.2012 12:00:00 |            |        |         |          |           |           |         | 20 975,00 |  | 20 975,00 |
| Краска<br>водоэмульсионная<br>(Dulux)                           | л/дм3      | 293,00 |         | 25,000   |           | 25,000    |         | 7 325,00  |  | 7 325,00  |
| Краска фасадная<br>(Dufa)                                       | л/дм3      | 182,00 |         | 75,000   |           | 75,000    |         | 13 650,00 |  | 13 650,00 |
| Итого                                                           |            |        |         |          |           | 20 975,00 |         | 20 975,00 |  |           |